# A Learning Guide

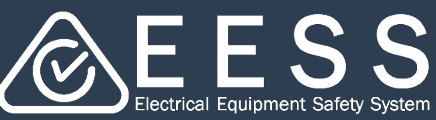

Certificate Applicants setting up your business

# Setting up your business

Once you have completed creating your account (see Setting up yourself on the EESS Platform in the Learning guides) and selected how you intend to use the EESS platform, when you log in again you will see a 'Welcome' message top left of your screen. Below this will be a button to set up your business

It is important that only one person from your business completes this activity (see Understanding Roles and Permissions in the <u>Learning guides</u>). The person who does this will have the Business Admin permissions. This can be changed later when you invite your team members to join the business you have set up

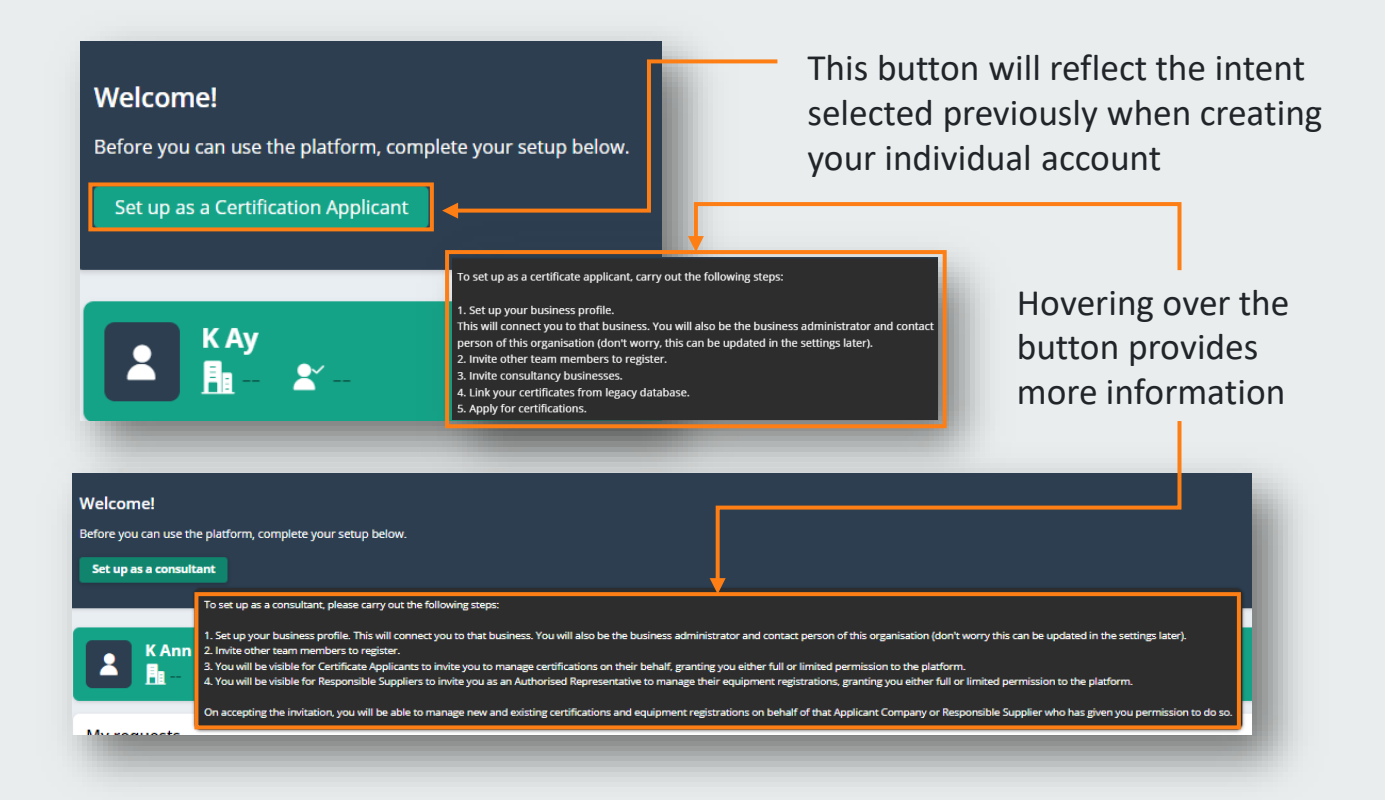

## To begin setting up your business

Click on the button

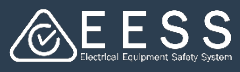

## 2 Enter your business information

### To enter the information

- Select the Country using the dropdown
- Once you enter the correct ABN/NZBN\* click on the Search ABN/NZBN button. The platform will look up the ABN/NZBN and if found,

the Business & Trading name fields will auto populate

- Enter a business email address\*\*
- For country code type a + then select the correct code from the list
- Enter your business phone number

For Business Address:

- Select country
- Start typing the address to select it from a drop-down or
- Click the box to enter the address details manually
- When done click the Create button

| *ABN/NZBN: The Australian |
|---------------------------|
| or New Zealand Business   |
| Number.                   |

IRDN: Inland Revenue Department Number for New Zealand companies.

\*\* it is advisable the business
email address be generic
such as:

infoequip@xyzcompany .com and not an individual's email address as that person may leave the organization at some point

|                                                                          | Busine                | ess information        |  |
|--------------------------------------------------------------------------|-----------------------|------------------------|--|
| Business Information                                                     |                       |                        |  |
| he business you enter here is the organisation you operate on behalf of. |                       |                        |  |
| ABN/NZBN                                                                 |                       |                        |  |
| Search ABN/NZBN Clear                                                    |                       |                        |  |
| Business name *                                                          |                       | Trading name *         |  |
|                                                                          |                       |                        |  |
| Business email address * 🕐                                               |                       | Country Code * Phone * |  |
|                                                                          |                       |                        |  |
| Juriners Address                                                         |                       |                        |  |
| Country *                                                                |                       |                        |  |
| Select                                                                   | ~                     |                        |  |
| Uddaare                                                                  |                       |                        |  |
| Enter a location                                                         |                       |                        |  |
|                                                                          |                       |                        |  |
| Address line 1 *                                                         | Address line 2        |                        |  |
|                                                                          |                       | •                      |  |
|                                                                          | State/Province/Region |                        |  |
| lity/Suburb *                                                            |                       |                        |  |
| Ity/Suburb *                                                             |                       |                        |  |
| ity/Suburb <sup>®</sup>                                                  |                       |                        |  |
| ity/Suburb *<br>19/Postal code *                                         |                       |                        |  |

- You will receive a success message and a summary of the details you entered to set up your business
- You will then be logged out

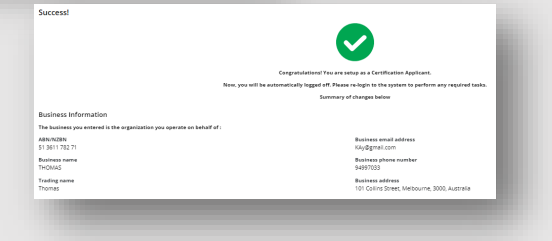

Contact Registration Phone: 1300 563 492 ov.au Email: eessadmin@oir.qld.gov.au

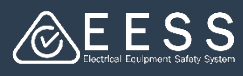

## **Business Setup is complete**

#### **NEXT STEPS:**

Need mo

- When you log back in you can begin:
  - Inviting your team members and consultants if relevant
  - Applying for certificates to Energy Safe Victoria or Office of the Technical Regulator (South Australia)
  - View the certificates details put on by RECS Private Certifiers for you

Note: provide the business details used to onboard the platform to your certifier:

- Business name as shown on your Certificate Applicant account
- Trading name as shown in your Certificate Applicant account
- ABN (or IRDN if NZ)
- Business email as shown on your Responsible Supplier account
- Business Address
- Business ID (BUSINESS-XXXXX) visible in the business details on the 'My Organisation' page when they have logged on to the EESS Platform

And request the certifier uses these details to select the correct 'certificate applicant' to upload your certificate data to their EESS account, so you can see it in searches when they log in

- If you realise that you need to also set up as a Responsible Supplier, when you log back in you can **Register as a responsible supplier**
- For more information, see the Learning guides :
  - Understanding Role and Permissions
  - Managing Users in the EESS Platform
  - Extending privileges in the EESS Platform

| Business ID                      | Email address                                     |
|----------------------------------|---------------------------------------------------|
| BUSINESS-78313                   | arthur.russell@gmail.com                          |
| Business name                    | Phone number                                      |
| ARTHUR RUSSELL                   | (+61) 94997171                                    |
| rading name                      | Role                                              |
| USSELLS CHIMNEY & HEATER SERVICE | Certification Applicant                           |
| ABN/NZBN                         |                                                   |
| 9139848163                       |                                                   |
|                                  |                                                   |
|                                  |                                                   |
|                                  |                                                   |
|                                  |                                                   |
| Invite a team member             | tancy business Register as a responsible supplier |
|                                  | Register us a responsible supplier                |
|                                  |                                                   |

Email: eessadmin@oir.qld.gov.au

Email: electricalequipmentsafetyenquiries@energysafe.vic.gov.au